## USBカメラを使用した 動体検知カメラの作成について

準備編

1 用意するもの (P1)

USBカメラを制御するコンピュータを起動させるために必要な部品類についての説明となります。

## 2 OSインストール

(P2~4)

USBカメラを制御するコンピュータにOSをインス トールします。OSについては無料のものを使用 し投資金額を抑えるようにしました。

また、今後の発展性を考慮し、動体検知カメラ 制御基板として使用した後に、web閲覧及びオ フィスソフト導入可能な機材及びOSを選択し、投 資した費用等が無駄にならないようにしました。

USBカメラを動体検知カメラにするソフトウェアのイ ンストール及び設定については、設定内容び自動 起動について検討中のため、次回更新時に「動体 検知カメラ設定編」として更新いたします。

## 1 用意するもの

Raspberry Pi4 (メモリは4GB若しくは8GBどちらでも可。)

入手先 通販サイトから購入可能。店舗等で購入する場合は、インター ネット等で販売店の所在地等の確認をすること。

 ACアダプター スマートホォン及びタブレットの充電機等で、電源出力が5V3Aとなっているもの。RaspberryPilc電力を供給します。 RaspberryPilcは、特に電源スイッチ設けられていないため、機器のon/offを USBケーブルの抜き差しで行います。

入手先 電気店及びホームセンター等。

③ マイクロSDカード(16GB以上)

世間一般のパソコンではハードディスク等の代わりとなるものです。容量が大きいほど記録できる動画の件数が大きくなります。

入手先 電気店及びホームセンター等から購入。

④ モニター、マイクロHDMI変換ケーブル、キーボード、マウス及びカードリーダー

自宅で使用している機器の使用します。自宅でノート型パソコンを使用しているため、キーボード及びモニタがない方は、キーボードは別途購入を願います。 モニタについては、HDMI端子が設けられたテレビで代用します。 Raspberry Pi4のHDMI端子は、マイクロ仕様となっていますので変換ケーブル 若しくは変換プラグを用意し接続をします。

⑤ インターネットに接続されたパソコン及びカードリーダー

次ページにて紹介するRaspbianをダウンロード及びインストールして使用します。 パソコンの種類は、デスクトップ型及びノート型のどちらでも構いません。 Windows10及び11が快適に動作する性能であれば問題はありません。 SDカードの読み書きが可能なカードリーダーを用意します。

## 2 OSインストール

Raspberry Pi4に使用するOSの準備をします。 OS名をRaspibian(ラジビアンと読む。)、Linuxの1種であるdebianをベースにしたもの。)となっております。

| インストール手順 1 | Raspibianイメージファイルのダウンロード及び書き込み<br>ソフトのインストールを行います。                                                                                                    |  |
|------------|----------------------------------------------------------------------------------------------------|--|
|            | まず、手持ちのパソコンに <u>Raspberry Pi OS - Raspberry</u><br><u>Pi</u> のページを開き、中段の「Raspberry Pi Imeger」をダウ<br>ンロードしインストールします。<br>なお、このソフトウェアは、Windows、MacOS及Ubuntu版<br>が用意されております。 |  |
|            |                                                                                                    |  |

インストール手順 2 カードリーダーを接続し、マイクロSDカードを挿入しま す。このとき、特にマイクロSDカードがフォーマットされ てなくてもかまいません。イメージファルの書き込みを 行う際に、最適な形式にフォーマットされるようです。

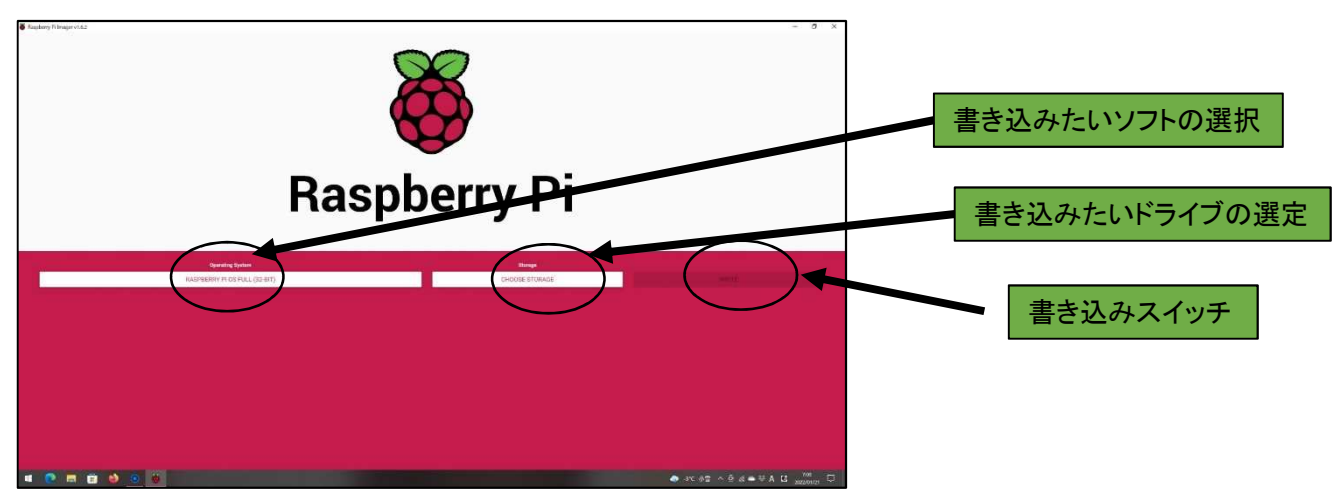

Raspberry Pi Imeger 起動画面

 インストール手順 3
 インストールした「Raspberry Pi Imeger」を起動し、 RaspibianのイメージファイルのダウンロードとSDカードへの書き込みを行います。「Raspberry Pi Imeger」で選択できるOSイメージのうち、特にこだわりがなければ一番左のラジオボタンを押し下げて最新版の「Raspbian」を選択します。この外にも1世代前のRaspbianやUbuntu server及びメディアプレイヤー用のOSが選択できます。
 インストール手順 4
 中央のラジオボタンで書き込み先を選択します。ここで、書き込み先を間違えるとパソコンのハードディスクに書き込むことになります。

インストール手順6

インストール手順7

ー番右側のWRITEボタンをクリックするとマイクロSD カードに書き込みが始まります。

マイクロSDカードに書き込みが終了すると、同様の 動作を引き続き行うかどうかを尋ねてきますので、こ こで「Raspberry Pi Imeger」を終了させます。

取り出したマイクロSDカードをRaspberry Pi4に裏面 に挿入し、モニタケーブル、キーボード及びマウスを 接続し、電源ケーブルを差し込みます。

しばらく放置していると、下図のようなシステム チェックが動作します。このチェックが終了後、ユー ザー設定等が開始されます。

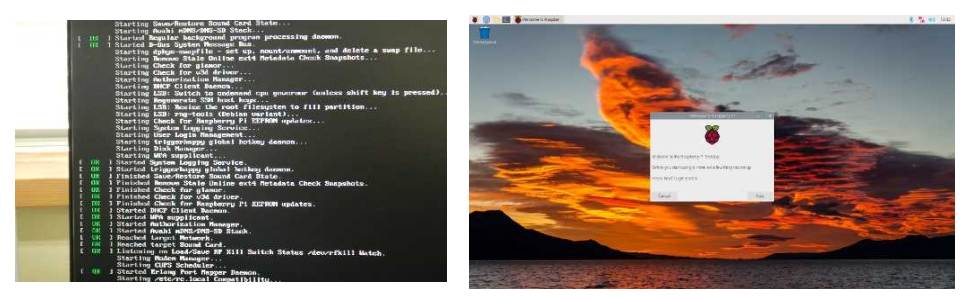

インストール手順8

国選択、言語選択及びタイムゾーンの選択を行います。ここは、上から、Japan, Japaneze, Tokyoを選択します。

更に、パスワードの設定画面となります。任意のパス ワードを設定してください。

|                                  | Welcome to Raspberry Pi 🛛 👻 🗠 🗙                      | Welcome to Raspberry Pi 🔷 👻 🛧 🗙                                                                                                    |
|----------------------------------|------------------------------------------------------|----------------------------------------------------------------------------------------------------|
| Set Country                      |                                                      | Change Password                                                                                                    |
| Enter the deta<br>time zone, key | wils of your local and the print is in を選択 language, | The default 'pi' user account currently has the password 'raspberry'.<br>It is strongly recomproved the strong முற்றில் இரு சுறு — K |
| Country:                         | Japan 👻                                              | password that only you know.                                                                                                    |
| Language:                        | Japanese 👻                                           | Enter new password:                                                                                                    |
| Timezone:                        | Tokyo 👻                                              | Confirm new password:                                                                                                    |
| Use                              | Use English language Use US keyboard                 | <ul> <li>Hide characters</li> </ul>                                                                                                  |
| Press 'Next' w                   | when you have made your selection.                   | Press 'Next' to activate your new password.                                                                                          |
| Back                             | Next                                                 | Back Next                                                                                                    |

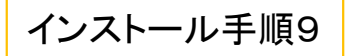

Wifiの設定をします。自宅で使用しているwifiルータの SSIDを選択し、パスワードを入力しインターネットに接続 します。

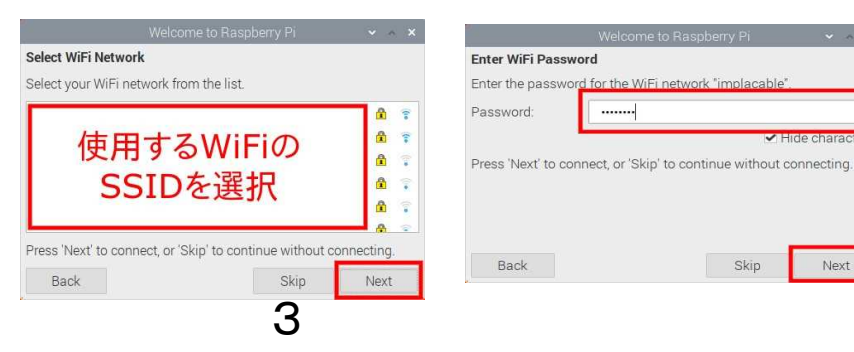

日本語変換ソフトのインストールを行います。 画面の表示等は、日本語になっております が、インターネット等でwebページを検索する 際等に使用する日本語変換ソフトがインス トールされていません。

そこで、ディスクトップの環境が整った後に日本語変換ソフトのインストールを行います。

まずは、端末ソフトを起動させます。画面 上のバーにある黒い窓のようなアイコンをク リックします。

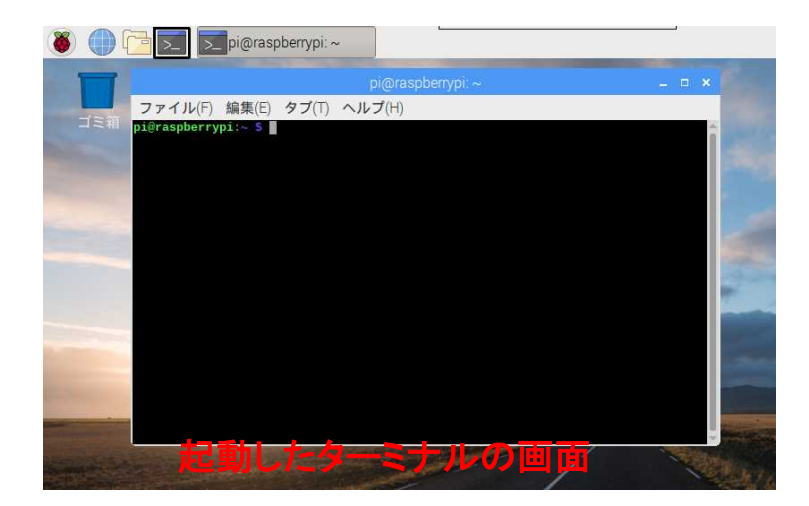

この画面に、「sudo apt-get install fcitxmozc」と入力し日本語変換ソフトをインストー ルをします。途中で「y/n」を選択する場面が ありますので、キーボード上の「y」を押してく ださい。

Raspberry Pi4がインターネットに接続されているなら、自動的に日本語変換ソフトはインストールされます。

日本語入力のon/offは、キーボード上の 「半角/全角キー」で行います。

インストール手順10

以上により、Raspberry Pi4にRaspibianのイン ストール作業が終了となります。 ディスクトップ画面の左上のラズベリーマー クをクリックすることで、初期インストールさ れたソフトウェアの確認ができます。